# E-Books auf einem Android-Smartphone oder Tablet lesen

### 1. Eduroam & Cisco AnyConnect

Wenn Sie unsere E-Books an einem FH-Standort lesen möchten, müssen Sie sich <u>Eduroam</u> (das WLAN der FH Aachen) installieren. Die Datenverarbeitungszentrale (DVZ) hat Anleitungen zur Installation für verschiedene Betriebssysteme erstellt.

Möchten Sie E-Books von zu Hause aus lesen, benötigen Sie die App Cisco AnyConnect, das <u>Virtual Privat Network (VPN)</u> der FH Aachen, welches Ihr Gerät in den IP-Nummernkreis der FH-Aachen einschließt. Auch hier werden Anleitungen zur Installation für verschiedene Betriebssysteme durch die DVZ zur Verfügung gestellt.

Bitte beachten Sie, dass nicht bei all unseren E-Books Eduroam oder VPN notwendig ist. In Abschnitt 3.2 wird erklärt, wie bestimmte E-Books über ein Login mit der FH-Kennung gelesen werden können.

## 2. Suche nach E-Books

Öffnen Sie über unsere <u>Webseite</u> den Bibliothekskatalog (Katalog PLUS) und geben Sie Ihre Suchanfrage ein.

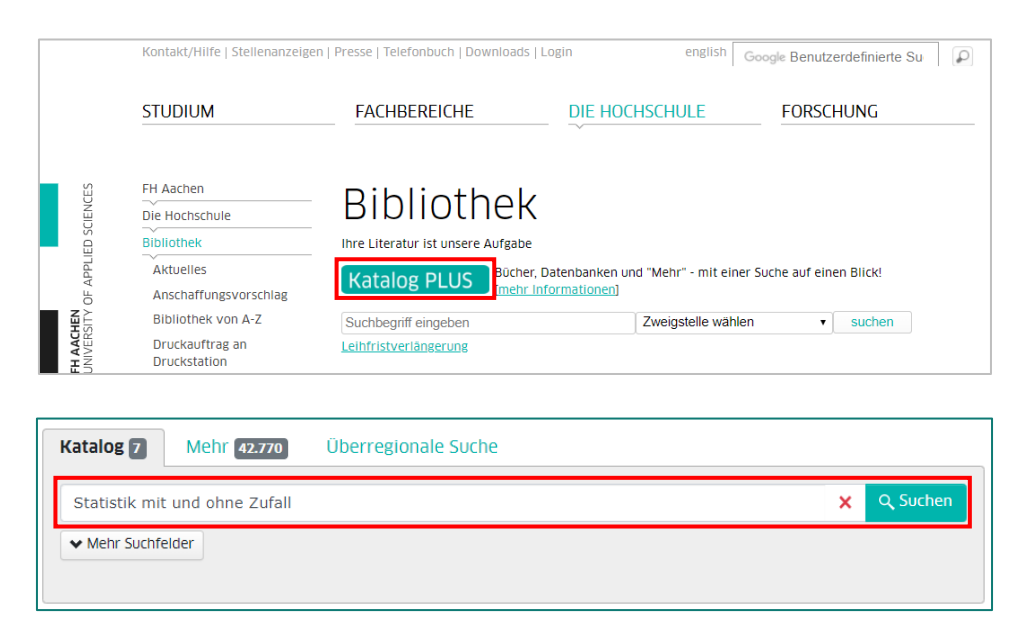

In der Ergebnisliste werden jetzt sowohl gedruckte Bücher als auch E-Books angezeigt. Um nur E-Books angezeigt zu bekommen, nutzen Sie die Filtermöglichkeiten auf der rechten Seite und schränken Sie auf "Online-Ressourcen" ein.

| 5 Treffer                                                                                                    | Zweigstelle: 🎓 Eupener Str. 👻 Sortierung: 🏦 Neueste zuerst 👻                                                                                                    | Erscheinungszeitraum                                       |
|----------------------------------------------------------------------------------------------------|----------------------------------------------------------------------------------------------------|------------------------------------------------------------|
| 1<br>The second second se | Stochastik ohne Zufall und Wahrscheinlichkeit die Mathematik der relativen Anteile Verfügtan 😧 🖆 🔰<br>Rüdiger Springer Spektrum, 2021<br>Monographie, Gedruckte Ressource | 0 1500 1900 1980 2005 2023<br>2006 Filtern 2021            |
| 2                                                                                                    | Statistik mit und ohne Zufall: Eine anwendungsorientierte Einführung<br>von Christoph Weigand                                                                             | Zugang<br>Lokale Bestande 4<br>Online-Ressourcen 1<br>Form |

#### 3. Lesen von E-Books

In der Ergebnisliste werden E-Books mit unterschiedlichen Zugangsbedingungen angezeigt.

In der Regel unterscheiden wir zwischen E-Books die als PDF zum Download bereitgestellt werden und E-Books die mit einem Digital Rights Management (DRM) von Adobe geschützt sind.

#### 3.1 E-Books als PDF

Diese Variante ermöglicht es Ihnen E-Books kapitelweise oder auch komplett herunterzuladen und dauerhaft zu speichern. Klicken Sie dazu auf die Verlinkung Volltext

Klicken Sie dazu auf die Verlinkung "Volltext".

| 2 Statistik mit und ohne Zufall: Eine anwendungsorientierte Einführung<br>von Christoph Weigand<br>3. Aufl. 2019 Berlin, Heidelberg: Springer Berlin Heidelberg (2019) ; Imprint: Springer Spektrum, 2019<br>Online Monographie<br>Zugriff: Volltext gr | * | Ľ |  |
|----------------------------------------------------------------------------------------------------|---|---|--|
|----------------------------------------------------------------------------------------------------|---|---|--|

Sie werden anschließend zur Webseite des jeweiligen Anbieters weitergeleitet auf der Sie nun das gesamte E-Book oder einzelne Kapitel herunterladen und speichern können.

| 🖄 Springer L                                                                                                    | ink                                                                                                    | Table of contents (28 chapters)         About this book                                                                           |       |
|----------------------------------------------------------------------------------------------------|----------------------------------------------------------------------------------------------------|----------------------------------------------------------------------------------------------------|-------|
| Carpensee<br>Carpensee<br>Carpensee | Statistik mit und ohne Zufall<br>Eine anwendungsorientierte Einführung<br>Authors (view affiliations)<br>Christoph Weigand<br>Textbook | Search within book Front Matter Pages i-xili Deskriptive Statistik Front Matter Pages 1-1 Grundlagen Christoph Weigand Pages 3-11 | PDF ± |
|                                                                                                    | Download book PDF                                                                                                    | Univariate Verteilungen<br>Christoph Weigand<br>Pages 13-37                                                                       | PDF 🛓 |

Klicken Sie eine der beiden Möglichkeiten an, um den Volltext lesen zu können.

🐝 🈤 45% 🛢 12:19

Das E-Book wird nach dem Download direkt geöffnet und unter "Downloads" gespeichert. Es steht Ihnen nun unbegrenzt zur Verfügung.

Wenn sich das E-Book nicht automatisch öffnet, gehen Sie in der App "Eigene Dateien" bzw. direkt in die "Downloads". Dort können Sie das E-Book öffnen.

⊻ 0+ © ·

|                |                                                                                                    |                 | ← 10.1007_978-3-662-59309-7_1.pdf                                                                                                    | 0 4                                                                                                    |
|----------------|----------------------------------------------------------------------------------------------------|-----------------|----------------------------------------------------------------------------------------------------|----------------------------------------------------------------------------------------------------|
| 신 시 🖬 …        |                                                                                                    | ≼ 夸 44% 章 12:29 | 1 Grundlagen                                                                                                    | Operator<br>Operator                                                                                                    |
| EIGENE DATEIEN | iche                                                                                                    | • 🔳 🥊           | Übersicht                                                                                                    |                                                                                                    |
| Aktuelle Date  | Eigene Dateien > Downloads                                                                                                    |                 | 1.1 Objekte, Variablen, Grundgesamtheit     1.2 Teilgesamtheit     1.3 Variablen/syne     1.4 Datenerhebung                                                                                                    | 4 7 8 9                                                                                                    |
| Eigene Bilder  | Internet         Journet         Otor         Journet           Internet         10.100(2).pdf         15.04 12.29         link.spring         285 KB           Internet         10.100(1).pdf         15.04 12.29         link.spring         285 KB | 8               | Die Statistik glieder sich in mei große Bereiche, nimlich den der<br>die ana auch "Berchreibende Statistik" nemt, und den der Infakti                                                                                                    | Deskriptiven Statistik,<br>iven Statistik, die man                                                                                                   |
| Videos         | 10.1001.pdf 15.0412:19 link spring_ 285 KB                                                                                                    |                 | Bet existence to available many behavior and behavior for formal long.<br>Bet existence bandwards and mechanism many behavior for formal long,<br>and the second second second second second second second second second<br>apply and way viele der Wahlbrachmigten mechanism will aphene.<br>Stimmanter age auflicht labers, wait auf auflicht Brateiran mechan den absol<br>Stimman unch denne procentatie. Verträfung berechnut und in einem<br>nis veröffestrücht. In fordern wird, second sich Fehrber kennaren werd<br>sitter in Streffestrücht. | wie viele Stimmen die<br>ungültige Stimmen es<br>nn die Wahlhelfer alle<br>luten Häufigkeiten der<br>n antlichen Endergeb-<br>len, das Wahlverhalten |
| Dokumente      | Sichermhtml 07.08.2018 www.alpen 1.22 MB                                                                                                    |                 | der Wahlberrechtigten veilständig und kerrecht bezehreiben. Daher I<br>Stabiliktiver.<br>Der Sinn und Zweck, Statistikken zu erstellen, besteltt pytischer W<br>heiten wir sach Vermalheiten? aufzuzeigen, and somit dem Anno-<br>genen Überblick zu verschaffen.                                                                                                    | legt eine Deskriptive<br>/eise darin, Besonder-<br>ender einen möglichst                                                                             |
|                |                                                                                                    |                 | $\begin{array}{c} \begin{array}{c} gl \\ gl \\ gl \\ gl \\ gl \\ gl \\ gl \\ gl $                                                                                                    | 2 2 2 2 2 2 2 2 2 2 2 2 2 2 2 2 2 2 2                                                                                                    |
|                |                                                                                                    |                 | <ul> <li>O Springer: Verlag CmbH Deutschland, ein Teil von Springer Name 2019</li> <li>C. Weigand, Streinfall von ist sof obsez zightl.</li> <li>https://doi.org/10.1007/978.3.662.59309.7_1</li> </ul>                                                                                                    |                                                                                                    |

|     |   |                                                            |                                   |          |              | 💎 🗋 08:21 |
|-----|---|------------------------------------------------------------|-----------------------------------|----------|--------------|-----------|
|     | ٤ | Google<br>Downloads                                        |                                   |          |              |           |
| Ros | Ь | Weigand2019_Chapter_Grundlagen.pdf                         | Weigand2019_Chapter_Grundlage     | 285 KB   | 08:17        |           |
|     | ٨ | Weigand2019_Chapter_BivariateVerteilungen.pdf              | Weigand2019_Chapter_BivariateV    | 340 KB   | 23. März     |           |
|     | ٨ | AHAU_2010_9783448100556.pdf                                | https://www.wiso-net.de/stream/d  | 2,75 MB  | 31. Mai 2016 |           |
|     | Р | Folien_5B_latest4030_pica.pptx                             | http://www.zeitschriftendatenbank | 195 KB   | 4. Sep. 2015 |           |
|     | Ρ | Folien_5B_Keine_neue_beschreibung_pica.pptx                | http://www.zeitschriftendatenbank | 229 KB   | 4. Sep. 2015 |           |
|     | Р | Folien_5B_Integrierende_Ressourcen_ZDB.pptx                | http://www.zeitschriftendatenbank | 173 KB   | 4. Sep. 2015 |           |
|     | Р | Folien_5B_03_Indices_Pica_20150701.pptx                    | http://www.zeitschriftendatenbank | 166 KB   | 4. Sep. 2015 |           |
|     | Ρ | Folien_5B_Geistiger_Schöpfer_bei_KS_und_Anhang_l_pica.pptx | http://www.zeitschriftendatenbank | 259 KB   | 4. Sep. 2015 |           |
|     | Ρ | Folien_5B_1100-Erscheinungsdatum_pica.pptx                 | http://www.zeitschriftendatenbank | 91,82 KB | 4. Sep. 2015 |           |
|     | 1 |                                                            |                                   | L'       | 9            | /         |
|     |   | < ○                                                        |                                   |          |              |           |

#### 3.2 E-Books mit DRM

Stoßen Sie im Katalog PLUS auf ein DRM-geschütztes E-Book, klicken Sie auch hier auf den angezeigten Link.

| 1 | Learning to lead together: an ecological and community approach<br>Jane Riddiford<br>London, England, New York, New York: Routledge, [2021]<br>Online III Bibliografie, Monographie, Elektronische Ressource | ☆ ☞ ₩ |
|---|----------------------------------------------------------------------------------------------------|-------|
|   | 🔒 Zugriff: Ebook Central Perpetual, DDA and Subscription Titles (Volltext) 🗗 🕕                                                                                                    |       |

Außerhalb des FH-Netzes müssen Sie sich bei dieser E-Book-Variante mit Ihrer FH-Kennung anmelden. Danach werden Sie zur Seite "ProQuest E-Book Central" weitergeleitet.

| Anmeldung 3 × +                                                                                                    | . ≈ 37% 🖣 13.05 🖾 ⊖ 🛫 ···· 🙀 ≈ 36% 🖗 13.05 🙀                                                                                                    |
|----------------------------------------------------------------------------------------------------|----------------------------------------------------------------------------------------------------|
| $ \bigtriangleup \leftrightarrow \rightarrow \mathbb{C} $ $ \bigcirc $ $ \login.fh-aachen.de/idp/profile/SAML2/Redirect/SSO;jsessio \bigstar $                                                                                                    | $\overleftarrow{\bullet}$ : $\bigcirc \leftrightarrow \rightarrow \odot$ $\textcircled{h}$ ebookcentral.proquest.com/lib/aachen/detail.action?doclD: $\overleftrightarrow{\bullet}$ $\textcircled{h}$ :                                                                                                    |
| Login FH Aachen                                                                                                    | ProQuest<br>Ebook Central*         Suchen         Bücherregal         Einstellungen •                                                                                                    |
| Anmelden bei ProQuest Ebook Central<br>ProQuest Ebook Central – E-Books für wissenschaftliche Bibliotheken. Die<br>Ebook Central i eine Plattform für den Erwerb und die Ausleihe von E-Books –<br>und speziell auf den Bedarf wissenschaftlicher Bibliotheken ausgerichtet. Das<br>Titelangebet umfasst E-Books von nahezu 600 internationalen und deutschen<br>Wissenschaftsverlagen. | Prüfungstraining VWL-Klausuren : Mikro, Makro,<br>Wirtschaftspolitik<br>Oliver Letzgus and Alexander Rieger<br>Verfügbarkeit                                                                                                    |
| FH-Kennung     FH-Kennung       Passwort     Passwort       Passwort vergessen?     Anneldung nicht speichern                                                                                                    | Intro Enstitution hat Zugriff auf mehrere Exemplare dieses Buchs. I Online Iesen Vollständiger Download Unite Seiner auf ensternisse Frendichtware erfordetich. Office Voltestzugriff bis zu 25 Tops. PDF: Kapitel herunterladen Bis au 6 Seiner enstates, iste beladiogr PDF Schraze verwender, läuft richt ab. |
| Lösche die frühere Einwilligung zur Weitergabe Ihrer Informationen an diesen Dienst. Anmelden                                                                                                    | Zum Bucherregal     Imit zum Buch     Zum Buch zitieren     Werbleibende Seiten zum Kopierten (kon 28)     Werbleibend für PDF-Druck/-Kapiteldownload (kon 44)     Freigeben     Buch zitieren     Der Brückersteinen beinblitte in Grid 130 Menten Klaussen zu Mikre Mekre und                                  |
| Bitte nutzen Sie für die Anmeldung als Benutzernamen Ihre <u>FH-Kennung</u> mit Ihrem<br>FH-Passwort.<br><b>Studierende</b> : mm12345s<br><b>Beschäftigte (ab August 2015</b> ): mm1234e                                                                                                    | Wirtschaftsgehöften, Alle Argeben auf der Beiter ander Steinen auf der Beiter aus der Argeben auf führlich kommenter Lodass<br>Imführer und klassische Fehler schon im Ansatz vermieden werden. Die Inhalte sind auf die<br>Mehr anzeigen<br>Inhaltsverzeichnis                                                  |
| Beschäftigte (bis August 2015): mustermann<br>Externe Bibliotheksbenutzer: mm12345b<br>Hilfe benötligt?                                                                                                    | Intro<br>5. intro – iv; 5. Seiten<br>🛱 PDF herunterladen. 🛄 Online lesen                                                                                                    |

Klicken Sie auf "Online lesen", um zum Volltext zu gelangen. Sie können das E-Book nun fünf Minuten online lesen. Danach werden Sie gefragt, ob Sie das E-Book entleihen möchten.

Wählen Sie die Leihdauer aus (im angezeigten Beispiel ist nur eine 1-Tag-Ausleihe möglich) und erhalten Sie Zugang zum E-Book.

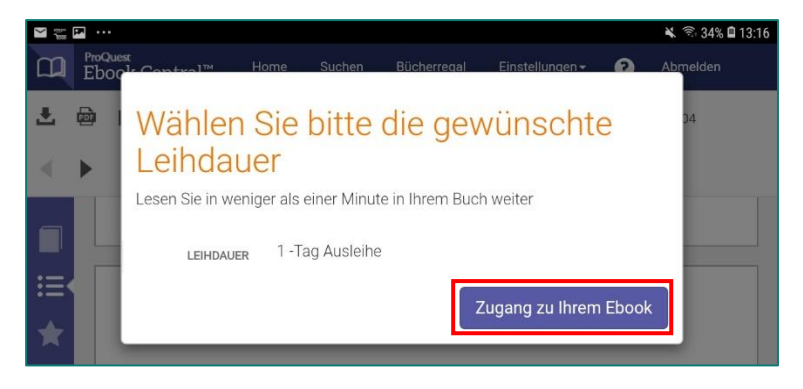

Über die Registerkarte "Bücherregal" können Sie Ihre Ausleihen und die verbleibende Ausleihzeit pro E-Book einsehen.

Um eine Rückgabe brauchen Sie sich nicht kümmern. Ist die verbleibende Zeit abgelaufen, löscht sich die Ausleihe von selbst.

Möchten Sie das E-Book weiterhin nutzen, müssen Sie es erneut über den oben beschriebenen Weg ausleihen.

Bei Bedarf können Sie das E-Book auch auf Ihr Smartphone oder Tablet herunterladen und offline nutzen. Sie benötigen für das Öffnen der gespeicherten Datei die kostenlose App "Pocket Book" (oder vergleichbare Apps) sowie eine persönliche <u>Adobe ID</u>.

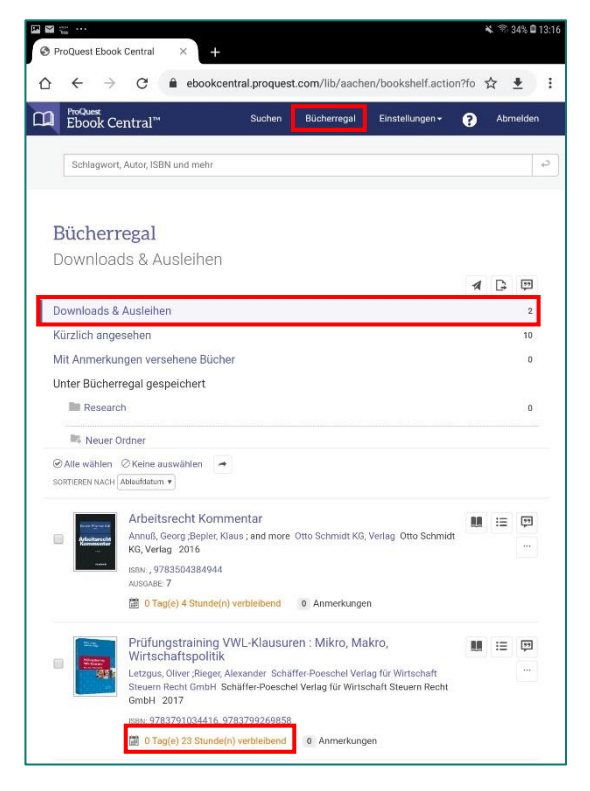

Nachdem Sie die App "Pocket Book" im Play Store heruntergeladen haben, müssen Sie die zuvor angelegte Adobe ID eintragen, um damit die App zu autorisieren.

| 1   | ≌ ···                         |
|-----|-------------------------------|
| -   | PocketBook Cloud<br>Anmeldung |
| BIB |                               |
| lii | Bücher                        |
|     | Ordner                        |
| h   | Sammlungen                    |
| BÜC |                               |
|     | ISBN Scanner                  |
| ME  |                               |
| \$  | Einstellungen                 |
| 143 | Adobe DRM                     |
| 0   | Über das Programm             |
| >   | Feedback senden               |
|     |                               |
|     |                               |
|     |                               |
|     |                               |
|     |                               |
|     |                               |
|     |                               |
|     |                               |
|     |                               |

Ist das erledigt, gehen Sie zurück zum E-Book und wählen dort über den Download-Button Ihr Betriebssystem, in diesem Fall Android, aus.

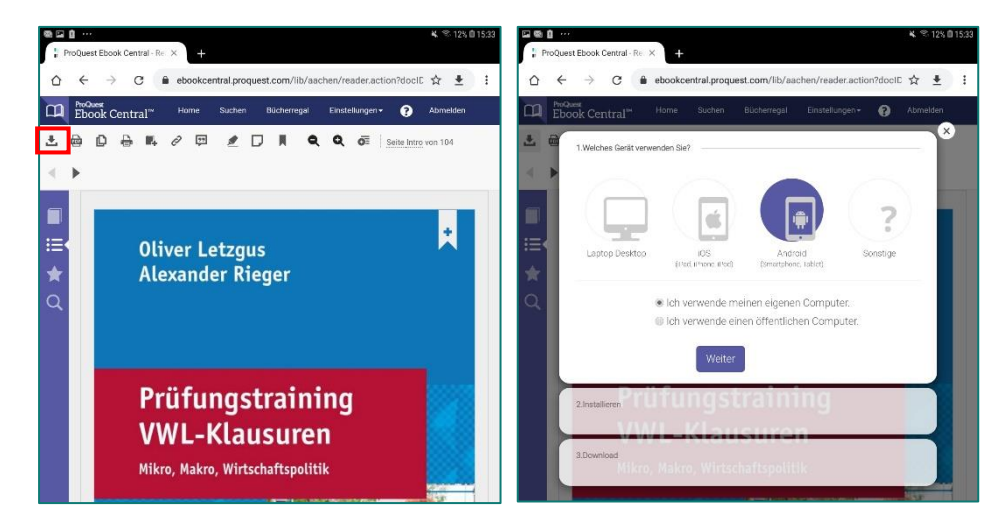

Schritt 2 überspringen Sie bitte, da wir die App "Pocket Book" nutzen und diese bereits mit der Adobe ID autorisiert wurde. (s. oben) Laden Sie im Schritt 3 das E-Book herunter.

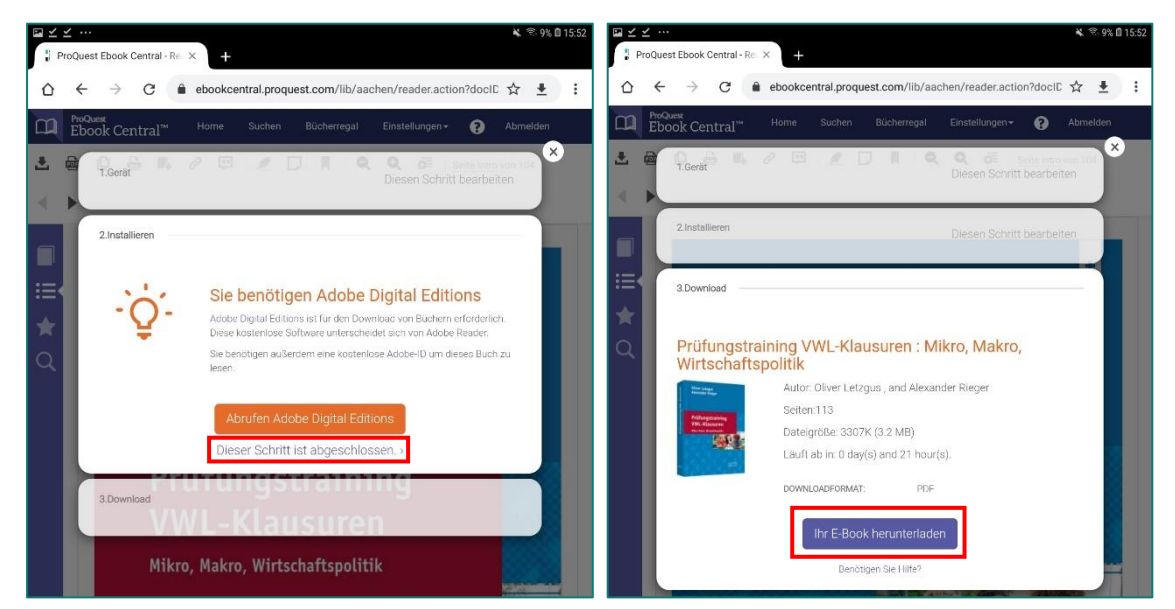

Klicken Sie anschließend auf "Öffnen" und wählen dann die App "Pocket Book" aus, um das E-Book dorthin zu kopieren.

Das E-Book steht Ihnen nun, für die Dauer der Ausleihe, offline in der App zur Verfügung.

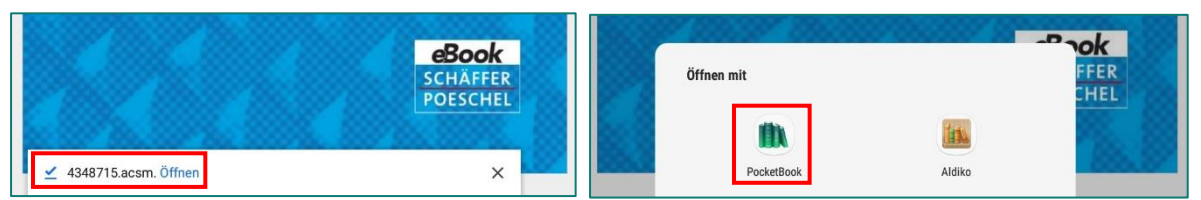

Falls Ihnen, wie im untenstehenden Screenshot, der Button "Vollständiger Download" nicht angezeigt wird und stattdessen der Button "Anfrage" zu sehen ist, müssen Sie das E-Book zunächst bei uns anfragen, um es nach der fünfminütigen Lesezeit weiterlesen zu können.

Wir bearbeiten die eingegangenen Anfragen zeitnah innerhalb unserer Servicezeiten und informieren Sie per Mail, wenn das E-Book freigeschaltet ist. Danach können Sie die bereits erklärten Schritte befolgen, um das E-Book zu nutzen.

|  | <sup>ProQuest</sup><br>Ebook Central™                                  | Si                                                                                                    | Suchen Bü                                                              | icherregal                              | Einstellungen <del>-</del>                                                | 0      | Anmelden |
|--|------------------------------------------------------------------------|----------------------------------------------------------------------------------------------------|------------------------------------------------------------------------|-----------------------------------------|---------------------------------------------------------------------------|--------|----------|
|  | Schlagwort, Autor, ISBN und me                                         | ehr                                                                                                    |                                                                        |                                         | FH AACHEN                                                                 |        |          |
|  | Social Media<br>Marketing                                              | Social Media Marketing for Dummies<br>Shiv Singh and Stephanie Diamond                                                                                                    |                                                                        |                                         |                                                                           |        |          |
|  |                                                                        | Verfügbarkeit<br>Sie können 5 Minuten lang in diesem Buch lesen und es dann bei Ihrer Bibliothek anfragen.<br>ACHTUNG: Dieser Titel ist nur für Hochschulangehörige nach Anmeldung verfügbar.                                                                                                    |                                                                        | Bu<br>TITE<br>Soc                       | chdetails<br>L<br>ial Media Marketing for<br>GABE                         | Dummie | 15       |
|  | Online lesen                                                           | PDF-Kapitel herunterladen<br>Bis zu 91 Seiten erhalten, eine beliebige PDF-Software<br>verwenden, bart der da.                                                                                                    |                                                                        | 4<br>AUTO<br>Shiv<br>and<br>VERI<br>Joh | DREN<br>/ Singh<br>I Stephanie Diamond<br>LAG<br>In Wiley & Sons, Incorpo | rated  |          |
|  | Zum Bücherregal<br>hinzufügen                                          | Beschreibung                                                                                                    |                                                                        | ERSI<br>202                             | CHEINUNGS- TERMIN PRINT                                                   |        |          |
|  | <ul> <li>Link zum Buch<br/>freigeben</li> <li>Buch zitieren</li> </ul> | Make friends and sell things to people through social media. Social media technology is restless<br>providing housands of avecome ways for you to market your business inexpensively and on a la<br>often directly this the pockets of consumers. But in the proliferating, ever-changing world of twee<br>Mehr anzeigen | sly inventive,<br>large scale-<br>ets, influencers,<br>andring for you | ERSO<br>N/A<br>SPR/<br>Eng              | CHEINUNGS- TERMIN E-BOOK<br>A<br>ACHE<br>Ilisch<br>hr anzeigen            |        |          |

#### 3.3 Browserintegrierte E-Books

Einige, wenige E-Books fallen aus dem Rahmen (z.B. Titel vom Verlag UTB, Beck und Vahlen) und sind nur online, also browserintegriert, lesbar. Da die Ansicht auf mobilen Endgeräten meist nicht besonders komfortabel ist, nutzen Sie den Download einzelner Seiten oder wechseln Sie zu einem größeren Bildschirm.

*HINWEIS*: Beachten Sie bitte unabhängig von Zugänglichkeit und anderen technischen Vorgaben das geltende Urheberrecht, insbesondere <u>§ 53 Vervielfältigung zum privaten und sonstigen eigenen Gebrauch</u> und <u>§ 60c Wissenschaftliche Forschung</u>.